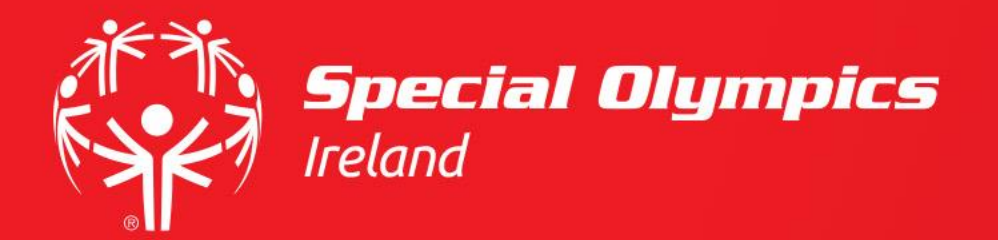

# How do I update my Volunteer Preferences?

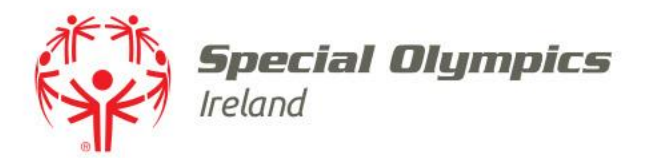

## This guide will cover:

- How to log in
- Updating your Sports Interest
- Updating your Volunteer preferences
- Updating your Volunteer Professional Skills

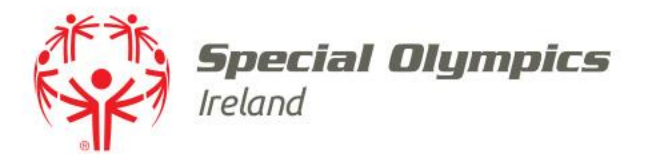

# Log into your JustGo account using your membership id/username and password

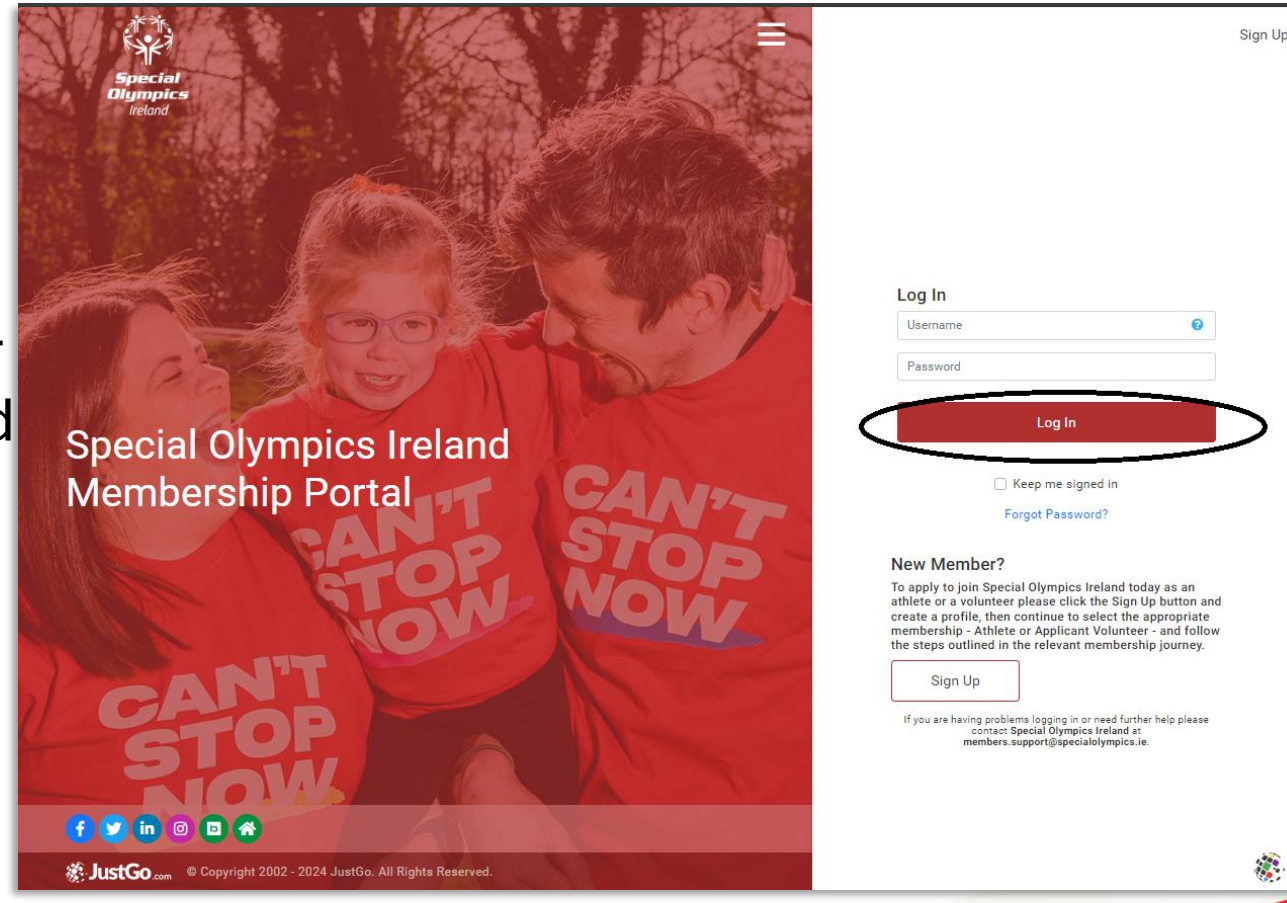

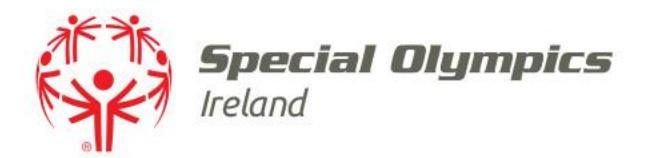

## Click 'Member Details'

3 tabs are displayed 'Sports Interest', 'Volunteer Preferences' and 'Volunteer Professional Skills'

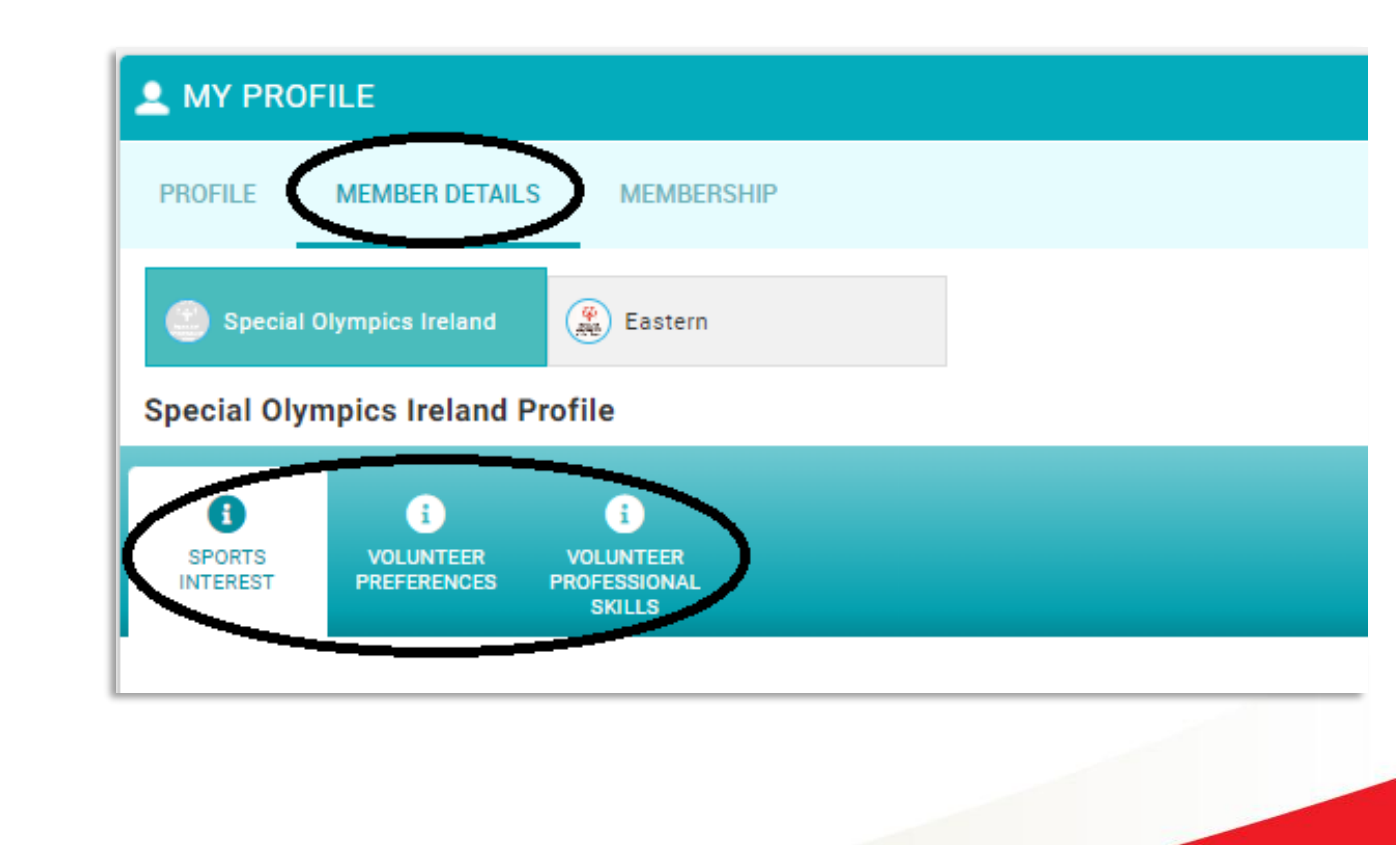

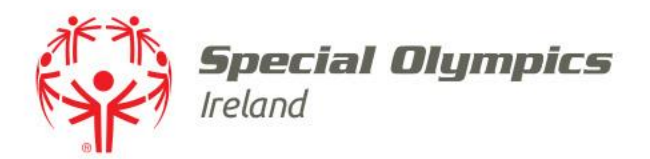

# Click 'Sports Interest'

# Choose any sport which interests you

Click **'Save'** at the bottom of the screen

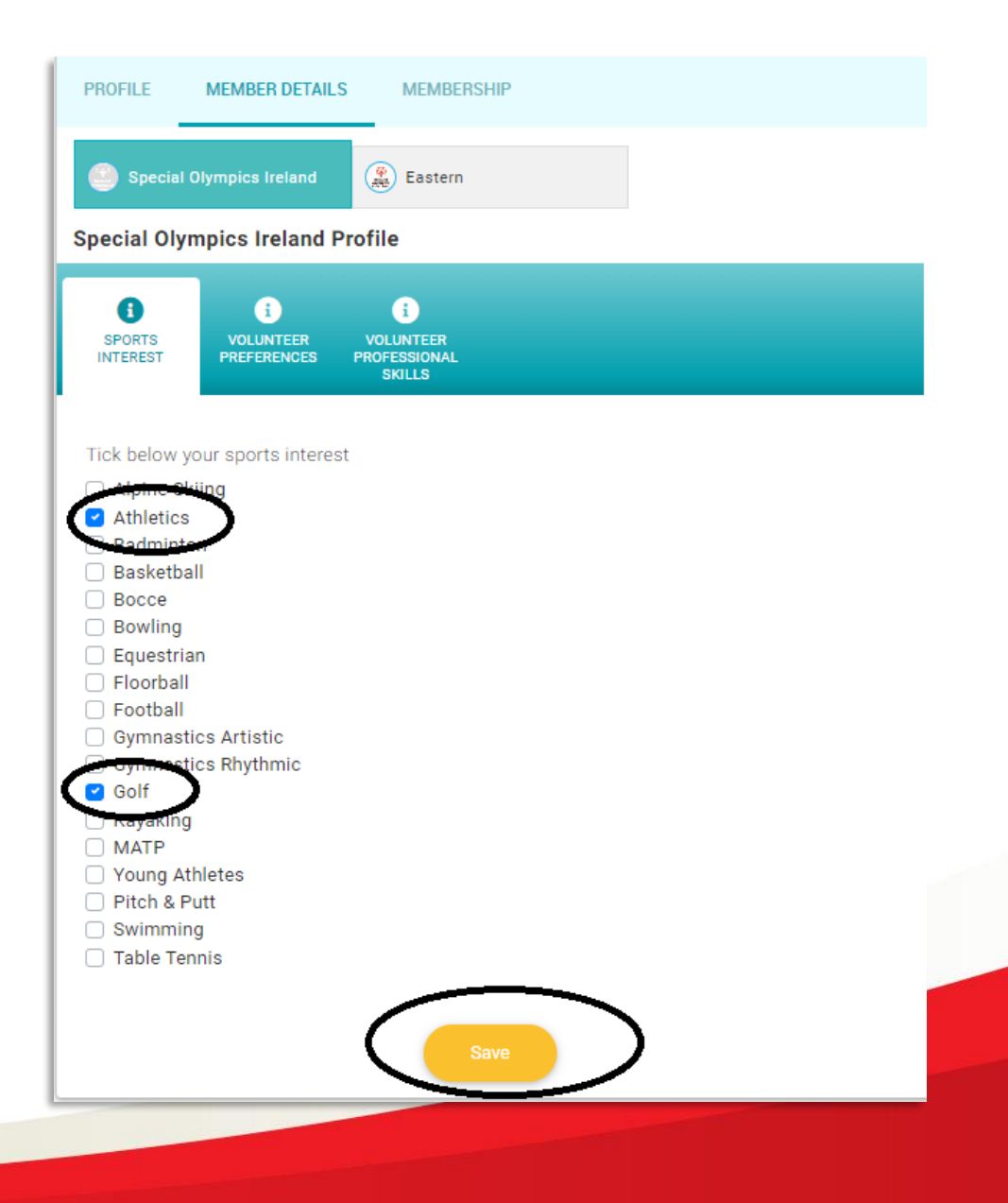

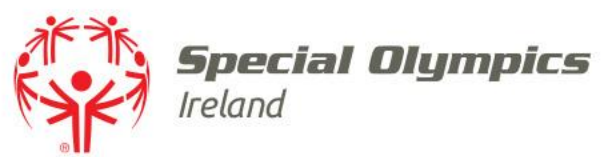

## Click **'Volunteer Preferences'** to keep us informed of your choices

## Use the scroll bar on the righthand side to access all preferences

Ensure to click **'Save'** at the bottom of the screen when you have made your choices

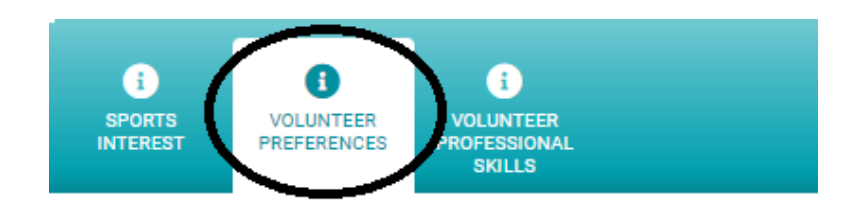

Where do you plan on volunteering? \*

- O Northern Ireland
- Republic of Ireland

### Availability

#### I am available on

Weekends only
Weekdays only
Weekends & Weekdays

### Allergies/Food Intolerances

Select the allergies/food intolerances that apply to you. More than one answer can be selected.

Do you have any allergies / food intolerances \star

### Additional Support Needs

#### Do you have any additional support needs? \*

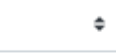

Volunteer Role Interest Select all role types that are of interest to you.

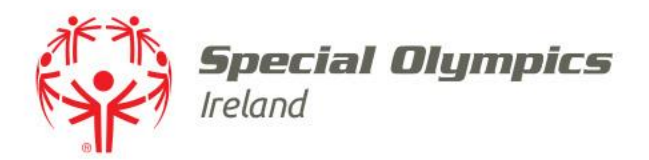

## • Let us know:

- When you are available for SOI activities
- Any allergies or food intolerances you have
- Additional support needs, if required

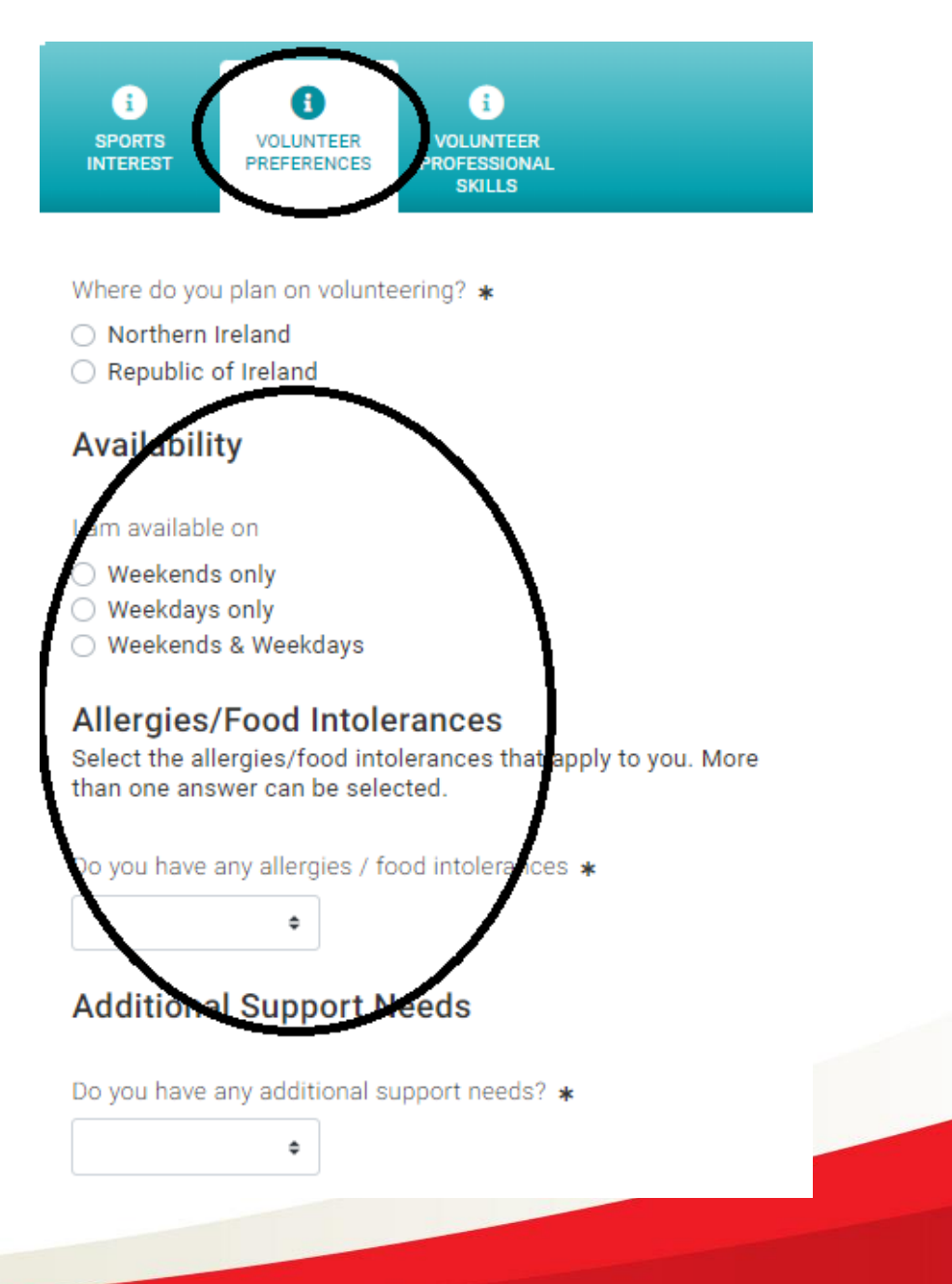

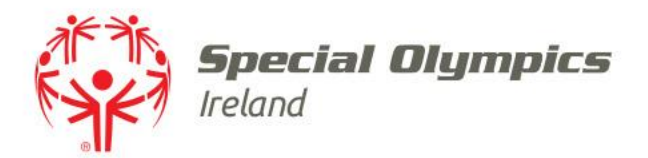

## Under 'Volunteer Preferences' you can also let us know any 'Volunteer Roles' which interest you

## Volunteer Role Interest

Select all role types that are of interest to you.

#### Roles

#### Healthy Athlete

- Event Volunteer General
- Event Volunteer Coordinator
- 🗌 Event Volunteer Event Management Team
- 🗌 Club Volunteer General
- 🗌 Club Volunteer Club Management Team
- Administrative Support
- Tutor
- Fundraising Volunteer
- Athlete Leader Mentor
- Board Member
- Regional Committee Member

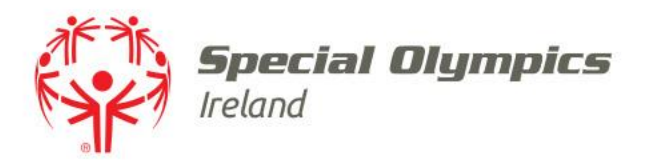

## You can also let us know if you would like to become a **'Tutor'** or if there is a **'Training course'** you would like to complete

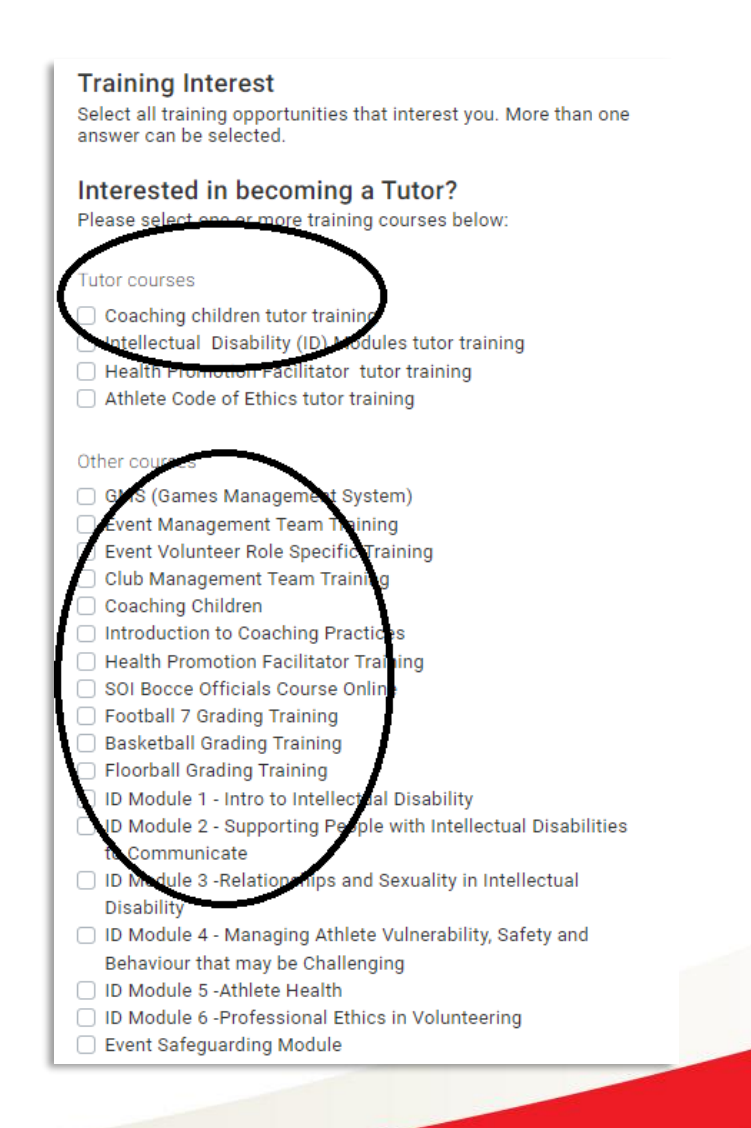

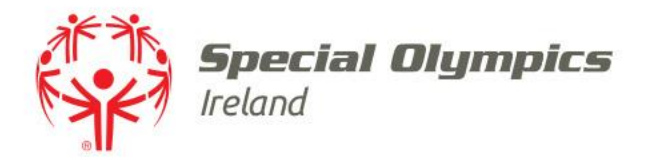

## Inform us if you have any 'Communication Preferences'

Ensure you click **'Save'** at the bottom of the page

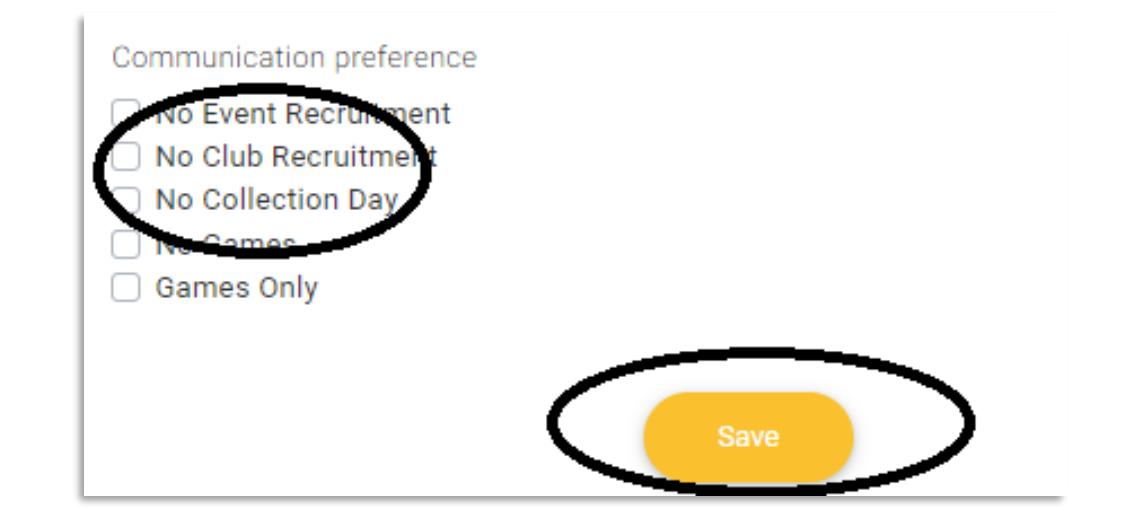

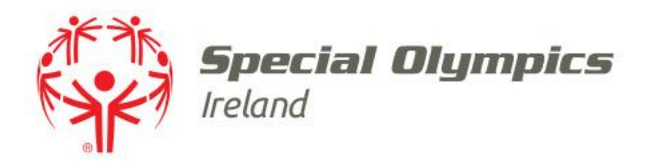

## Click 'Volunteer Professional Skills' at the top of the screen

## Select your **'Professional** Experience'

## Let us know if you have a **'Driving Licence'** or **'First Aid'** training

Click **'Save'** at the bottom of the page when finished

| The below professions/skills are required for certain volunteer<br>roles. Indicate if you have experience in these areas. More than |  |
|----------------------------------------------------------------------------------------------------|--|
| one answer can be selected.                                                                                                    |  |
| Accountant                                                                                                    |  |
| Administration                                                                                                    |  |
|                                                                                                    |  |
|                                                                                                    |  |
|                                                                                                    |  |
|                                                                                                    |  |
| Event Management                                                                                                    |  |
| Graphic design                                                                                                    |  |
| Health & Safety                                                                                                    |  |
| Human Resources                                                                                                    |  |
| Logistics                                                                                                    |  |
| 🗌 Marketing / Media / PR                                                                                                    |  |
| Media / Public Relations                                                                                                    |  |
| Photography                                                                                                    |  |
| Professional Driver                                                                                                    |  |
| Project Management                                                                                                    |  |
| Teacher/ Tutor/ Lecturer                                                                                                    |  |
| Security                                                                                                    |  |
| Videographer                                                                                                    |  |
|                                                                                                    |  |
| Do you hold a valid Driving License?                                                                                                |  |
|                                                                                                    |  |
| ¢                                                                                                    |  |
|                                                                                                    |  |
| Do you have first aid training?                                                                                                    |  |
| \$                                                                                                    |  |
|                                                                                                    |  |
|                                                                                                    |  |
|                                                                                                    |  |
| Save                                                                                                    |  |